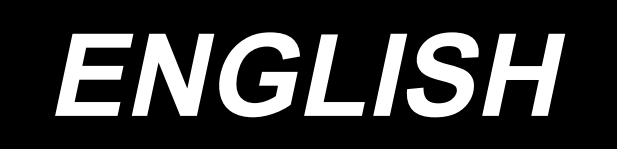

# JUKI Smart App INSTRUCTION MANUAL

# CONTENTS

| Operating environment                                                                             | 1           |
|---------------------------------------------------------------------------------------------------|-------------|
| <ol> <li>Displaying a sewing pattern data</li> <li>1-1. Obtaining from a sewing machine</li></ol> | 1<br>1<br>2 |
| 2. Transmitting the sewing pattern data to a sewing machine                                       | 3           |
| 3. Saving the sewing pattern data in a file                                                       | 4           |
| 4. Displaying a memory switch data<br>4-1. Obtaining from a sewing machine                        | 5<br>5<br>6 |
| 5. Transmitting the memory switch data to a sewing machine                                        | 7           |
| 6. Saving the memory switch data in a file                                                        | B           |
| 7. Displaying a maintenance data                                                                  | 9<br>9<br>0 |
| 8. Saving the maintenance data in a file11                                                        | 1           |

## **Operating environment**

0 < 🗆 🗎 🖉

| Guaranteed operating environment | Android 5.0 (API Le | evel 21) or later, NFC corresponding terminal |
|----------------------------------|---------------------|-----------------------------------------------|
| Guaranteed operating screen size | Tablet              | 1024×768dp or more                            |
|                                  | Smartphone          | 640×360dpor more                              |
| Guaranteed operating environment | Tablet              | Nexus 9 (Android 6.0)                         |
|                                  | Smartphone          | ASUSTek ZenFone2 (Android 5.0)                |
|                                  |                     | Samsung Galaxy S5(Android 5.0, 6.0.1)         |

\varTheta 🐨 🔒 3:12

## 1. Displaying a sewing pattern data

1-1. Obtaining from a sewing machine

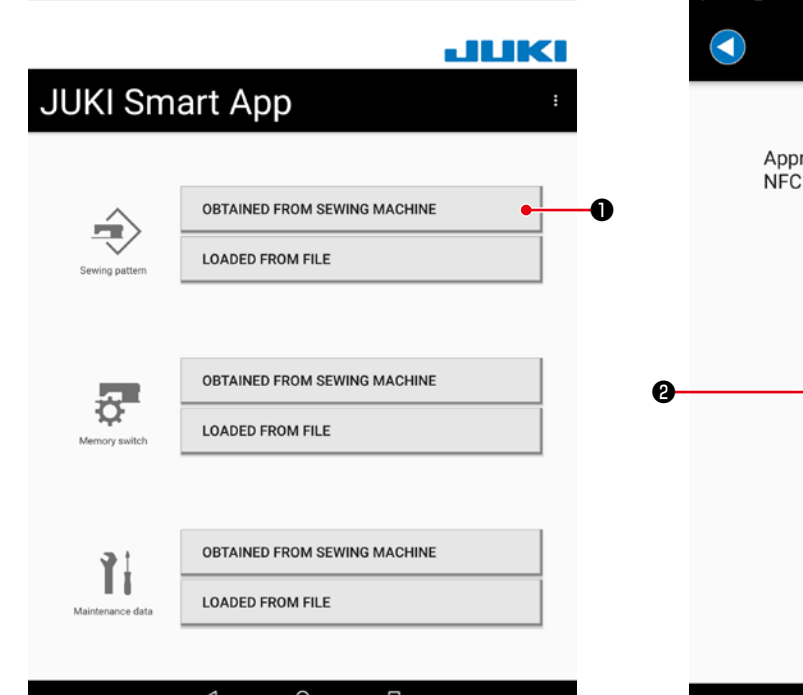

1) Press the "OBTAINED FROM SEWING MACHINE" button ● of Sewing pattern.

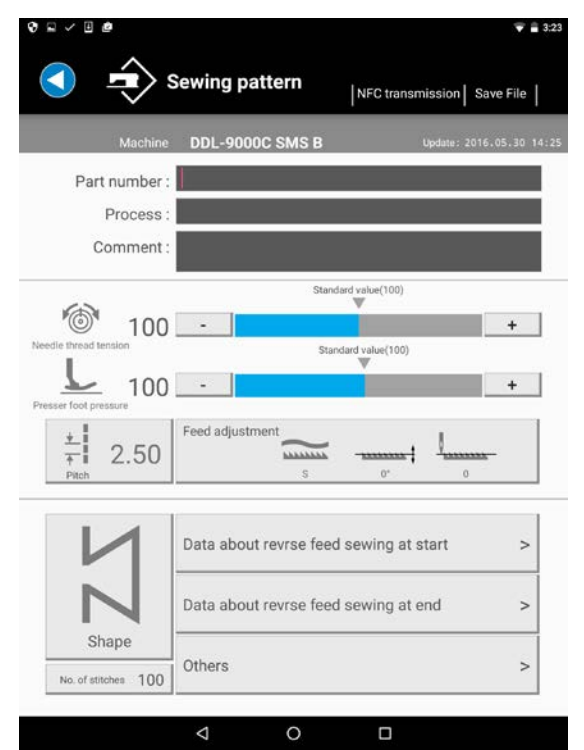

3) A sewing pattern data edit screen is displayed.

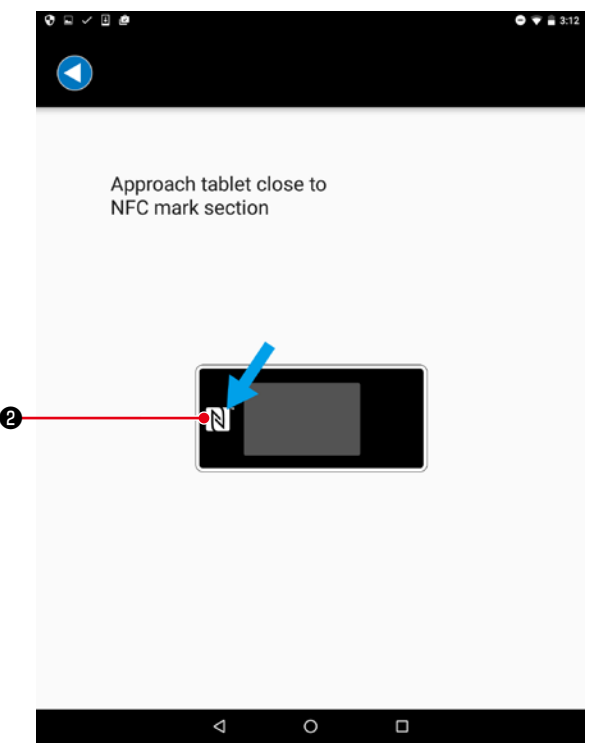

2) Approach the tablet close to the NFC mark② on a panel.

#### 1-2. Loading from a file

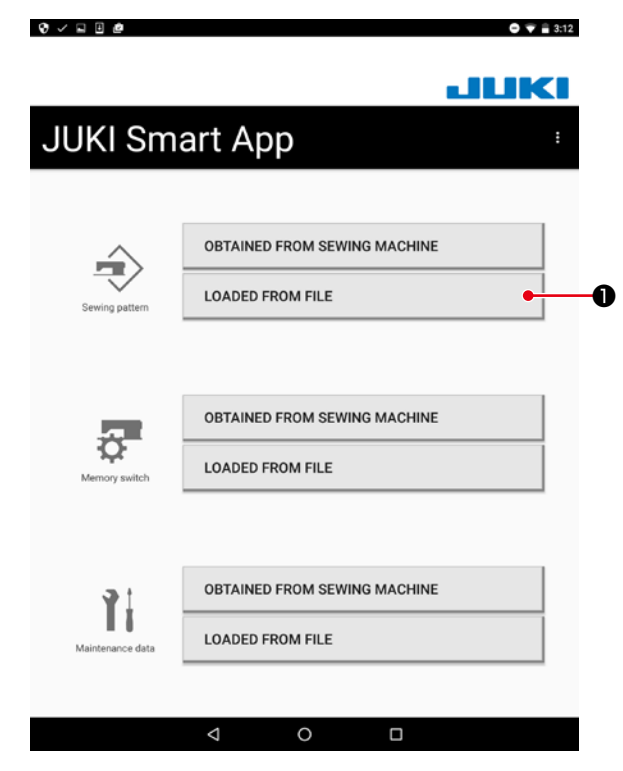

 Press the "LOADED FROM FILE" button ① of Sewing pattern.

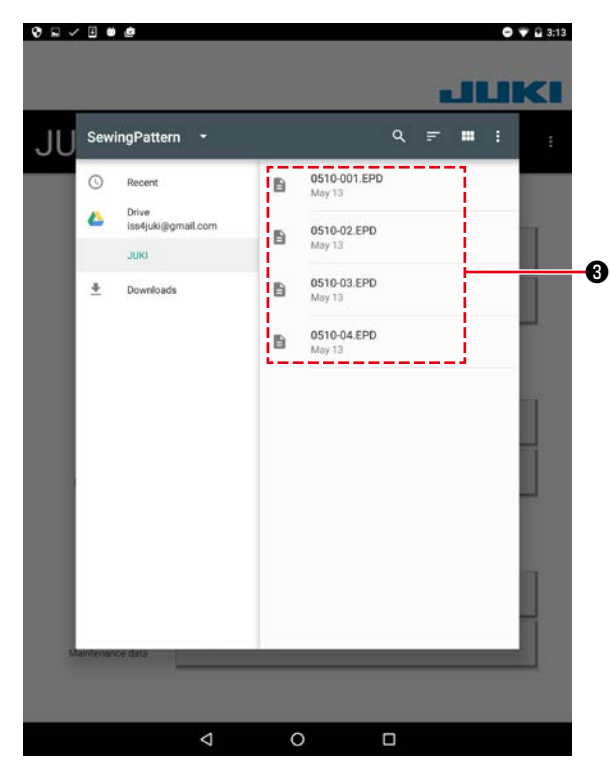

3) Select the sewing pattern data file (\*.EPD)3).

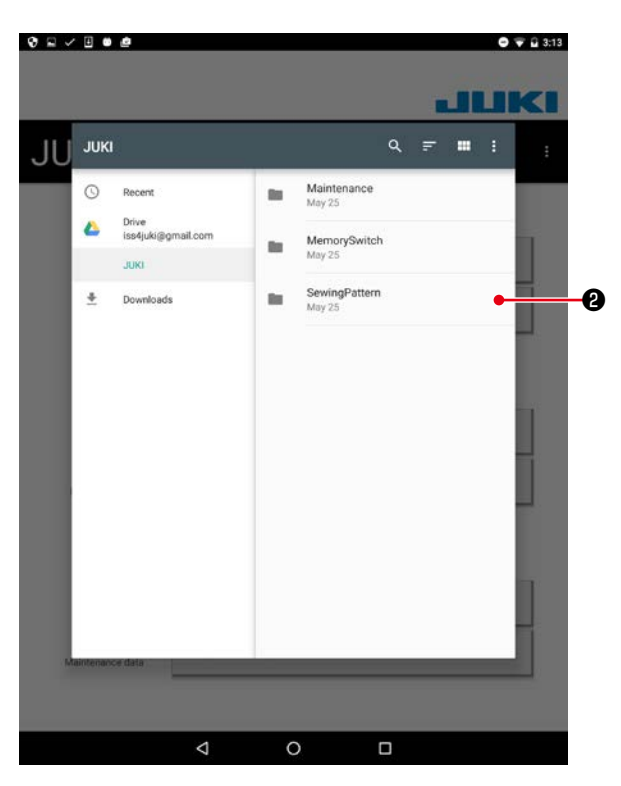

2) Select the "JUKI" - "SewingPattern" folder2).

| یک ا                | Sewing pattern               | transmission Sa           | ive File                |
|---------------------|------------------------------|---------------------------|-------------------------|
| Machine             | DDL-9000C SMS                | File nam<br>Update : 2016 | e: 0510-00<br>5.05.30 1 |
| Part number :       |                              |                           |                         |
| Process :           |                              |                           |                         |
| Comment :           |                              |                           |                         |
|                     | Standard value               | (100)                     |                         |
| <b>100</b>          | -                            |                           | +                       |
| edle thread tension | Standard valu                | 2(100)                    |                         |
| <b>L</b> 100        | -                            |                           | +                       |
| esser foot pressure | Feed adjustment              |                           |                         |
| ₹ 2.50              |                              |                           | -                       |
| Pitch               | 5                            | 0 0                       |                         |
| 1.4                 | Data about revrse feed sewin | ng at start               | >                       |
|                     | P                            |                           |                         |
|                     | Data about revrse feed sewin | ig at end                 | >                       |
|                     |                              |                           |                         |
| Ohana               | Others                       |                           | >                       |

4) A sewing pattern edit screen is displayed.

2. Transmitting the sewing pattern data to a sewing machine

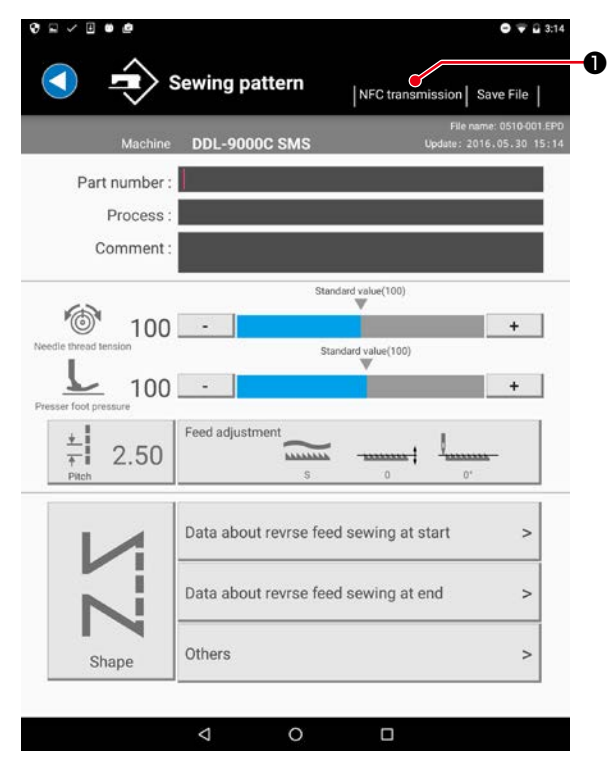

Press the "NFC transmission" button 
 right above.

|   | ♥ ₽ ✓ 0 ● ●                                                               |   |
|---|---------------------------------------------------------------------------|---|
|   |                                                                           |   |
|   | Input writing No. of data to be written on panel                          | 6 |
| • | Data writing No.                                                          |   |
| 9 | □ Overwrite                                                               |   |
|   | Approach tablet close to NFC section of panel after inputting writing No. |   |
| 4 |                                                                           |   |
|   | 4 O 🗆                                                                     |   |
|   | _                                                                         |   |

- 2) Input a pattern No. **2** to be written.
  - \* Check the checkbox "Overwrite" ③ when overwriting the existing pattern.
- Touch the NFC mark ④ on a panel.
   When the transmission is successful, the screen returns to the sewing pattern edit screen.
  - \* When the transmission is not successful, an error message is displayed.

3. Saving the sewing pattern data in a file

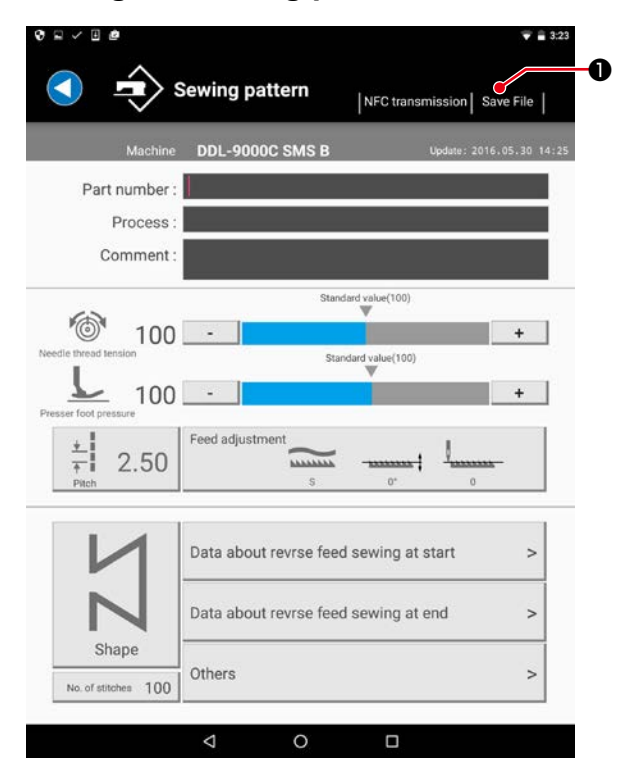

1) Press the "Save File" button **1** right above.

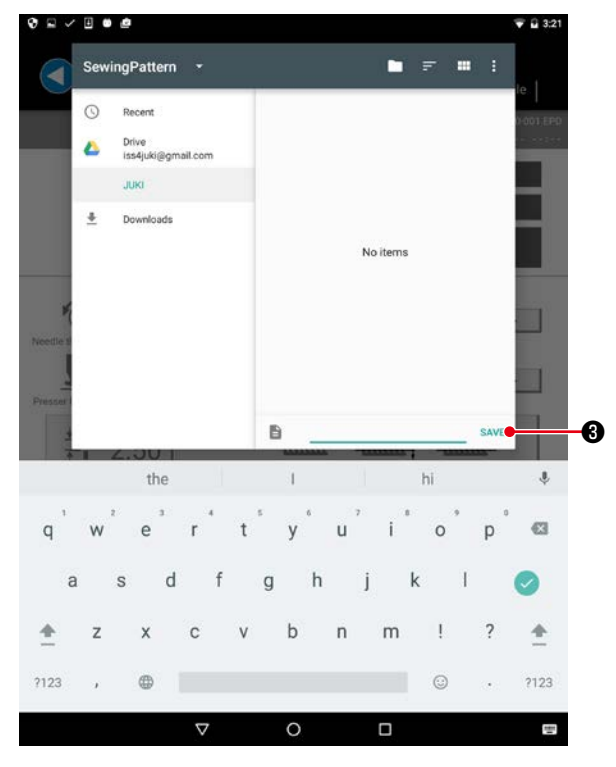

- Input a file name and press the "Save" button 3.
  - \* The sewing pattern data can be saved only in the "SewingPattern" folder **2**.
- \* To delete a file, use the file management tool of a tablet.

| JL      | кі                        |    | - F                    |      | 001,EPD |
|---------|---------------------------|----|------------------------|------|---------|
| G       | Recent                    | -  | Maintenance<br>3:56 PM |      | 1       |
| 4       | Drive<br>iss4juki⊜gmail.c | om | MemorySwitch           |      |         |
|         | JUKI                      |    | SewingPattern          |      |         |
| *       |                           |    | 3:56 PM                |      | T       |
| edie si |                           |    |                        |      |         |
| sser I  |                           |    |                        |      |         |
|         |                           |    |                        |      |         |
|         |                           |    |                        |      |         |
|         |                           |    |                        |      | 2       |
|         |                           |    |                        |      | >       |
|         |                           | 8  |                        | SAVE |         |

Select the "JUKI" - "SewingPattern" folder
 2)

- 4. Displaying a memory switch data
- 4-1. Obtaining from a sewing machine

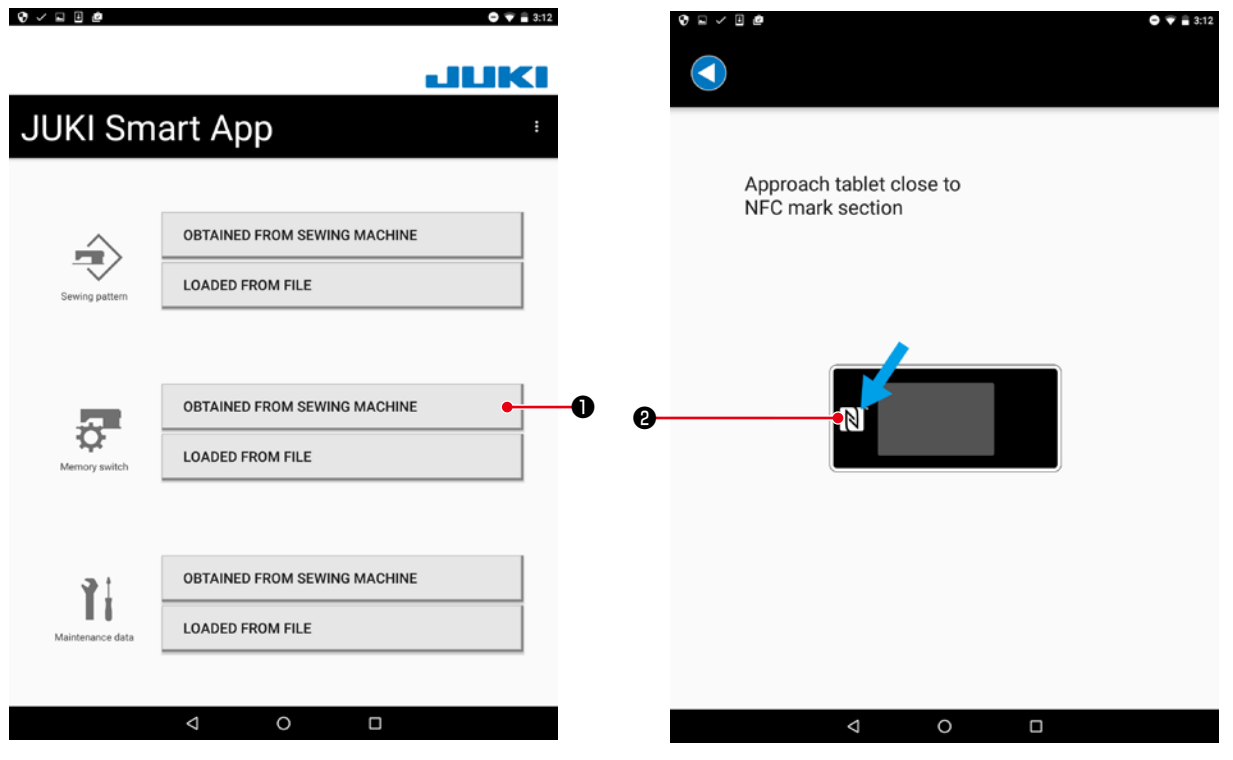

 Press the "OBTAINED FROM SEWING MACHINE" button ● of Memory switch.

| \$ 1 × 1 #              | 💎 🗎 3:23                   |
|-------------------------|----------------------------|
| Group selection         | NFC transmission Save File |
| Machine DDL-9000C SMS B | Update: 2000.00.00 00:00   |
| Beginning of sewing     | >                          |
| Middle of sewing        | >                          |
| End of sewing           | >                          |
| During stopping         | >                          |
| Operation               | >                          |
| Producion support       | >                          |
| Panel                   | >                          |
| Pedal                   | >                          |
| Adjustment              | >                          |
| Whole display           | >                          |
|                         |                            |
|                         |                            |

3) A memory switch data edit screen is displayed.

2) Approach the tablet close to the NFC mark② on a panel.

#### 4-2. Loading from a file

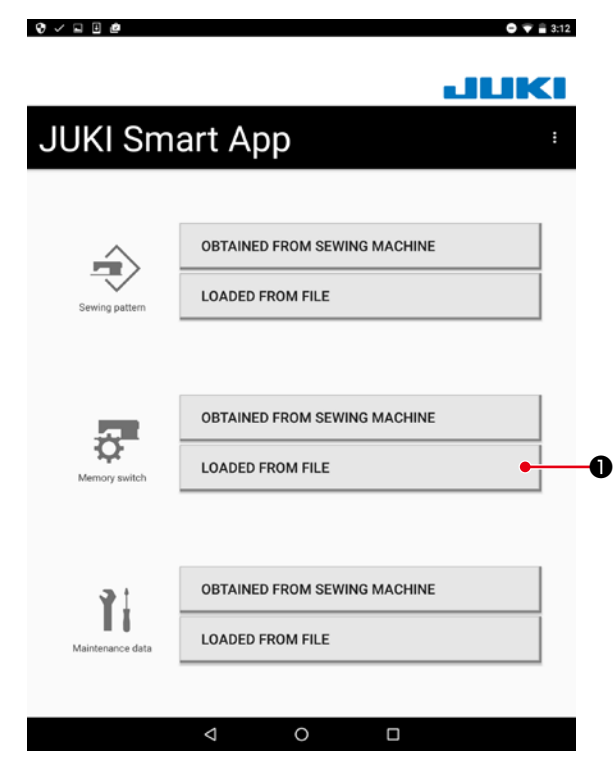

 Press the "LOADED FROM FILE" button ① of Memory switch.

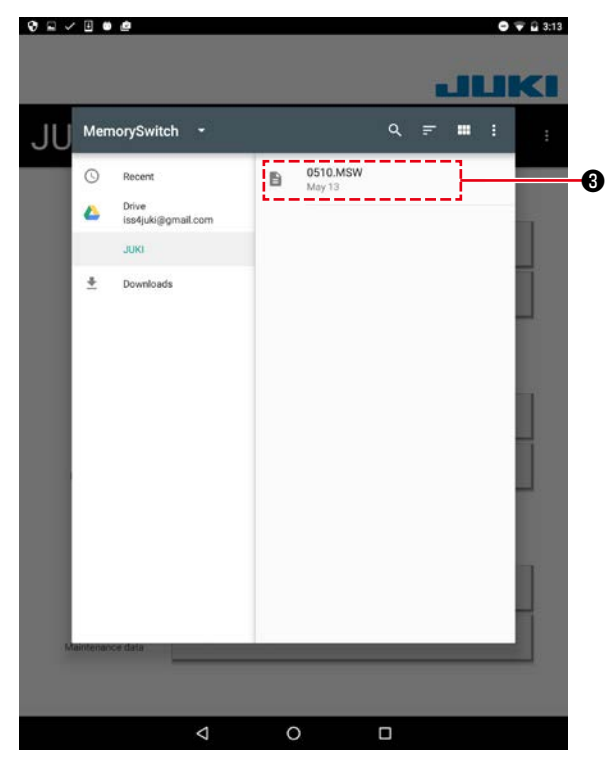

3) Select the memory switch data file (\*.MSW)3).

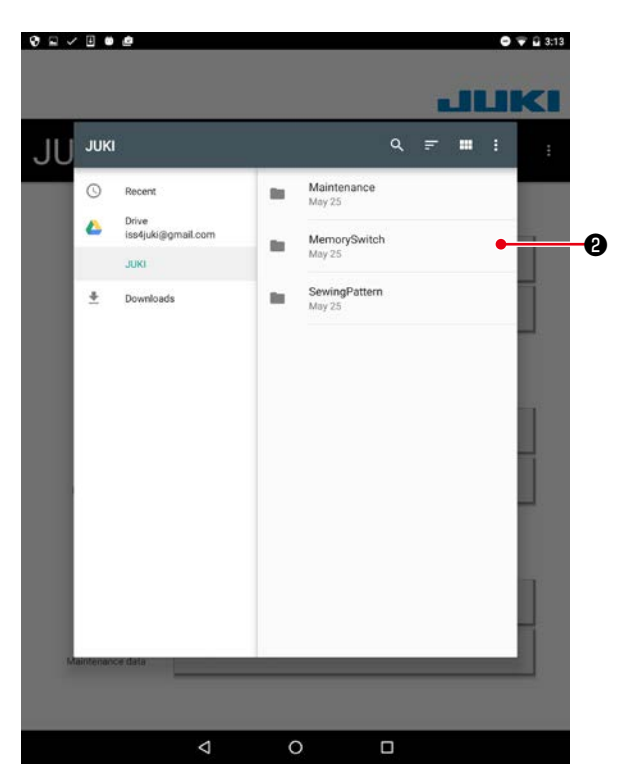

2) Select the "JUKI" - "MemorySwitch" folder2).

| DOOC SMS B | Update: 2000.00.00 |
|------------|--------------------|
|            |                    |
|            |                    |
|            |                    |
|            |                    |
|            |                    |
|            |                    |
|            |                    |
|            |                    |
|            |                    |
|            |                    |
|            |                    |
|            |                    |

4) A memory switch group selection screen is displayed.

5. Transmitting the memory switch data to a sewing machine

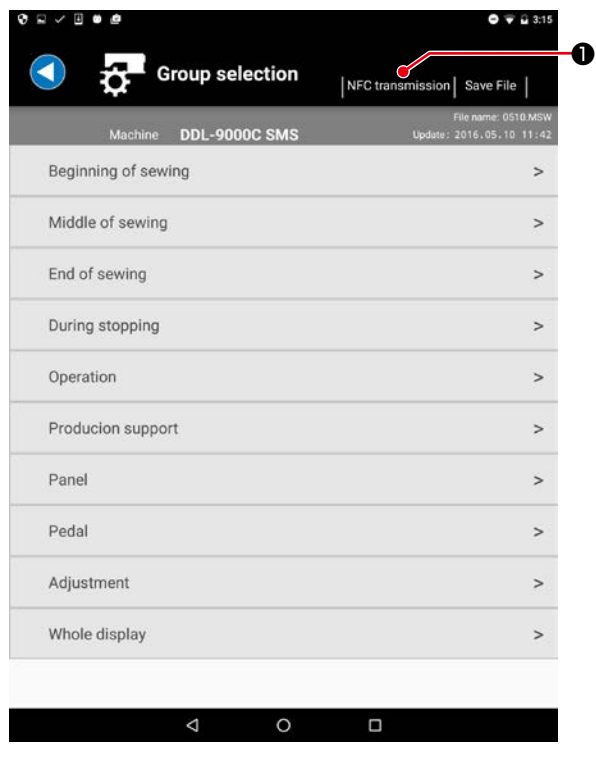

Press the "NFC transmission" button 
 right above.

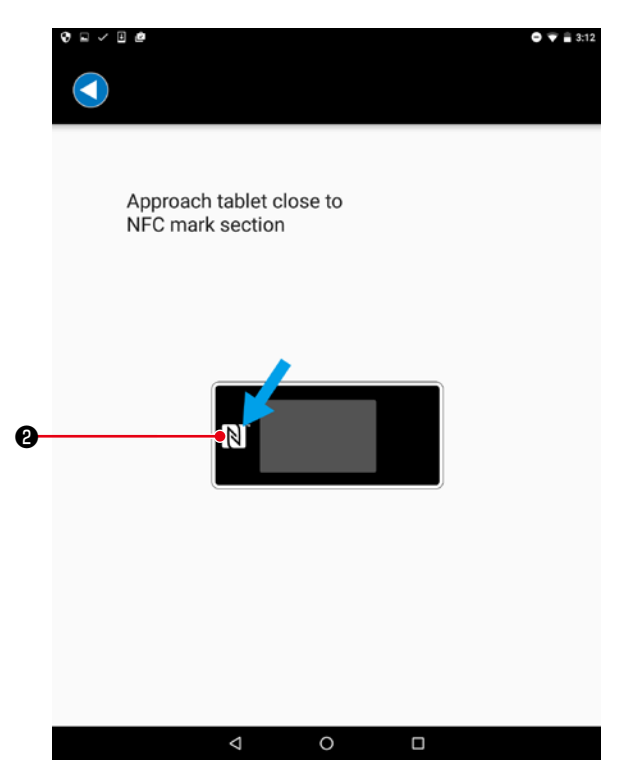

- Touch the NFC mark ② on a panel.
   When the transmission is successful, the screen returns to the memory switch group selection screen.
  - \* When the transmission is not successful, an error message is displayed.

6. Saving the memory switch data in a file

|                         | ♥ = 3.2                    |  |
|-------------------------|----------------------------|--|
| Group selection         | NFC transmission Save File |  |
| Machine DDL-9000C SMS B | Update: 2000.00.00 00:00   |  |
| Beginning of sewing     | >                          |  |
| Middle of sewing        | >                          |  |
| End of sewing           | >                          |  |
| During stopping         | >                          |  |
| Operation               | >                          |  |
| Producion support       | >                          |  |
| Panel                   | >                          |  |
| Pedal                   | >                          |  |
| Adjustment              | >                          |  |
| Whole display           | >                          |  |
|                         |                            |  |
| < 0                     |                            |  |

1) Press the "Save File" button **1** right above.

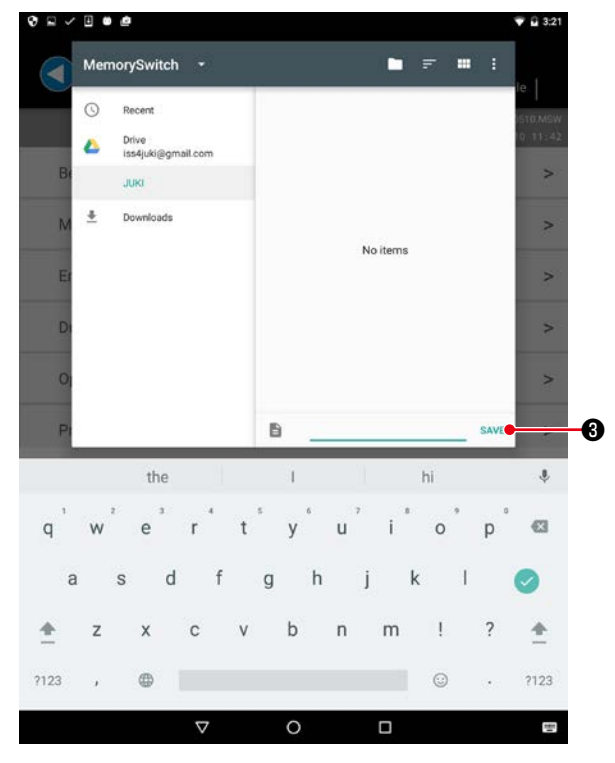

- Input a file name and press the "Save" button 3.
  - \* The sewing pattern data can be saved only in the "MemorySwitch" folder **2**.
- \* To delete a file, use the file management tool of a tablet.

| Recent                             |                                                 |                          |                                                      |
|------------------------------------|-------------------------------------------------|--------------------------|------------------------------------------------------|
|                                    | -                                               | Maintenance<br>3:56 PM   | 2                                                    |
| Drive<br>ss4juki@gmail.com<br>JUKI |                                                 | MemorySwitch<br>3:56 PM  | •                                                    |
| Downloads                          | -                                               | SewingPattern<br>3:56 PM | >                                                    |
|                                    |                                                 |                          | 2                                                    |
|                                    |                                                 |                          | 2                                                    |
|                                    |                                                 |                          | 3                                                    |
|                                    |                                                 |                          | 2                                                    |
|                                    |                                                 |                          | 2                                                    |
|                                    |                                                 |                          |                                                      |
|                                    | Drive<br>Sedjuki@gmail.com<br>JUKI<br>Downloads | Downloads                | Downloads MemorySwitch 3.56 PM SewingPattern 3:56 PM |

Select the "JUKI" - "MemorySwitch" folder
 2).

- 7. Displaying a maintenance data
- 7-1. Obtaining from a sewing machine

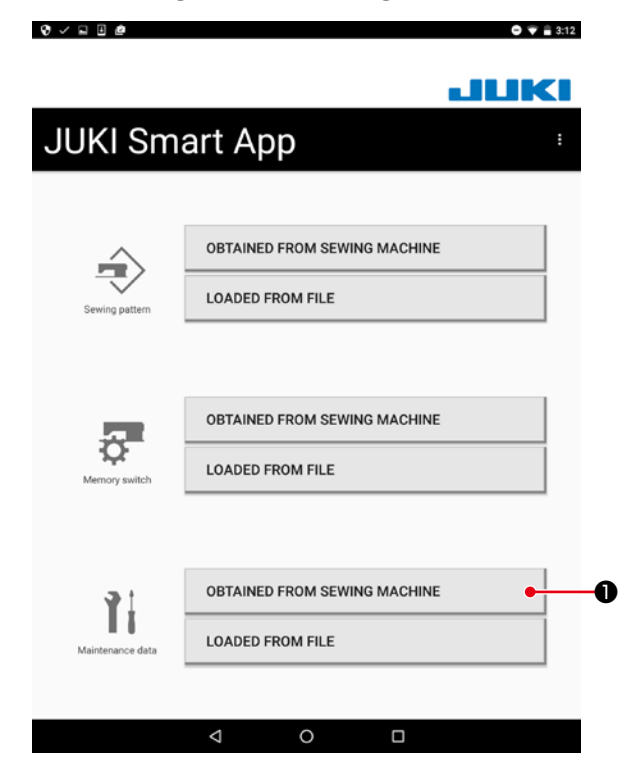

 Press the "OBTAINED FROM SEWING MACHINE" button ① of Maintenance data.

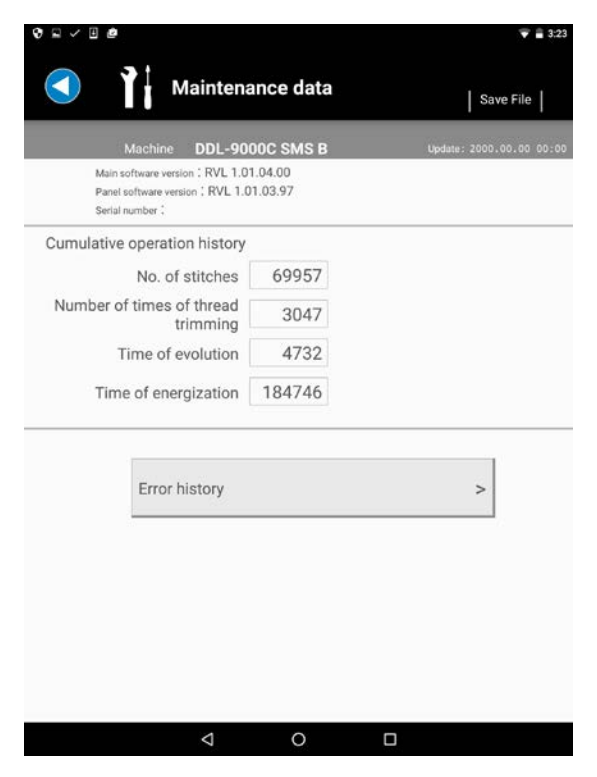

3) A maintenance data screen is displayed.

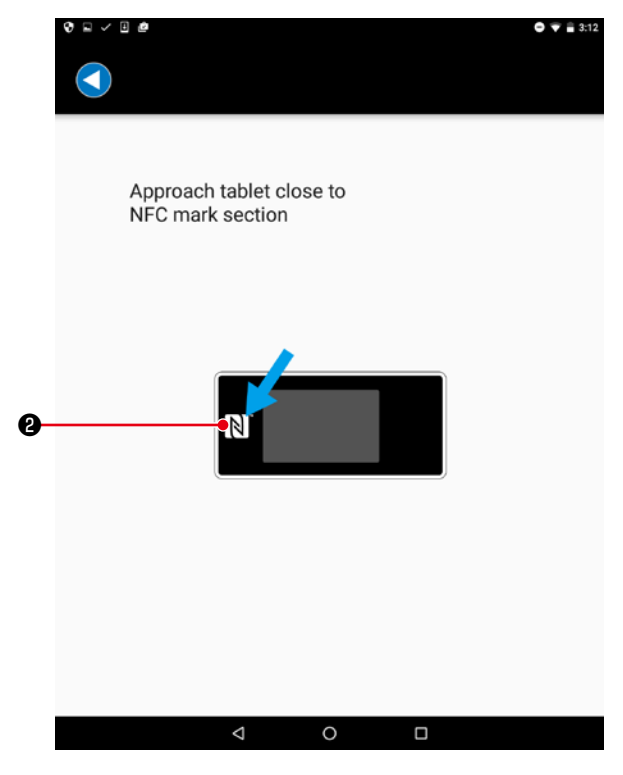

2) Approach the tablet close to the NFC mark② on a panel.

#### 7-2. Loading from a file

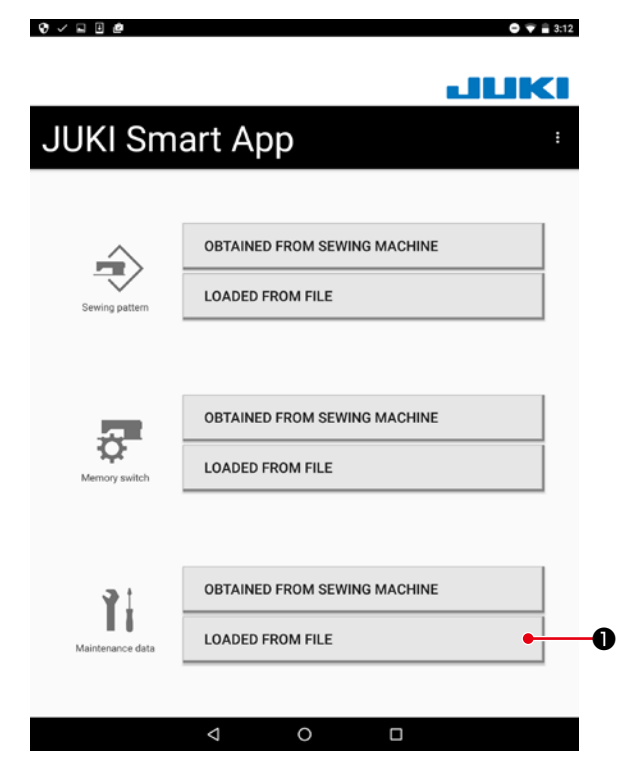

 Press the "LOADED FROM FILE" button ① of Maintenance data.

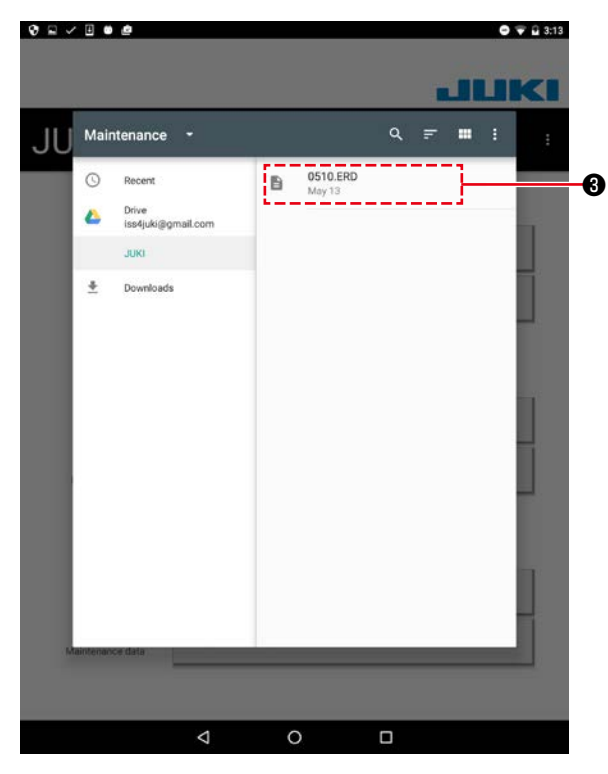

3) Select the maintenance data file (\*.ERD)3).

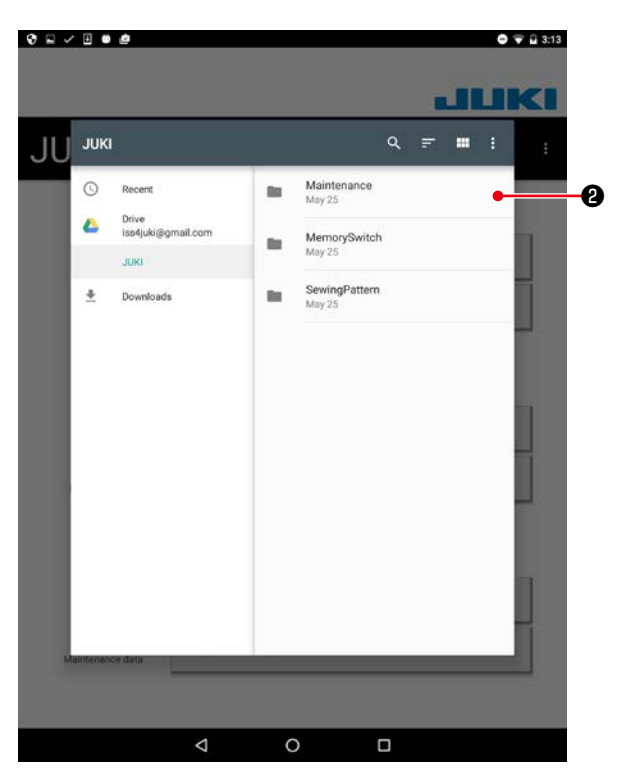

2) Select the "JUKI" - "Maintenance" folder2).

|                                                                                              |                | File name: 05      |
|----------------------------------------------------------------------------------------------|----------------|--------------------|
| Machine DDL-9000                                                                             | IC SMS         | Update: 2016.05.10 |
| Main software version : RVL 1.01.0<br>Panel software version : RVL 1.01.0<br>Serial number : | 12.84<br>02.86 |                    |
| Cumulative operation history                                                                 |                |                    |
| No. of stitches                                                                              | 0              |                    |
| Number of times of thread trimming                                                           | 0              |                    |
| Time of evolution                                                                            | 0              |                    |
| Time of energization                                                                         | 836            |                    |
| Error history                                                                                |                | >                  |
|                                                                                              |                |                    |
|                                                                                              |                |                    |
|                                                                                              |                |                    |

- 4) A maintenance data screen is displayed.
- \* To delete a file, use the file management tool of a tablet.

8. Saving the maintenance data in a file

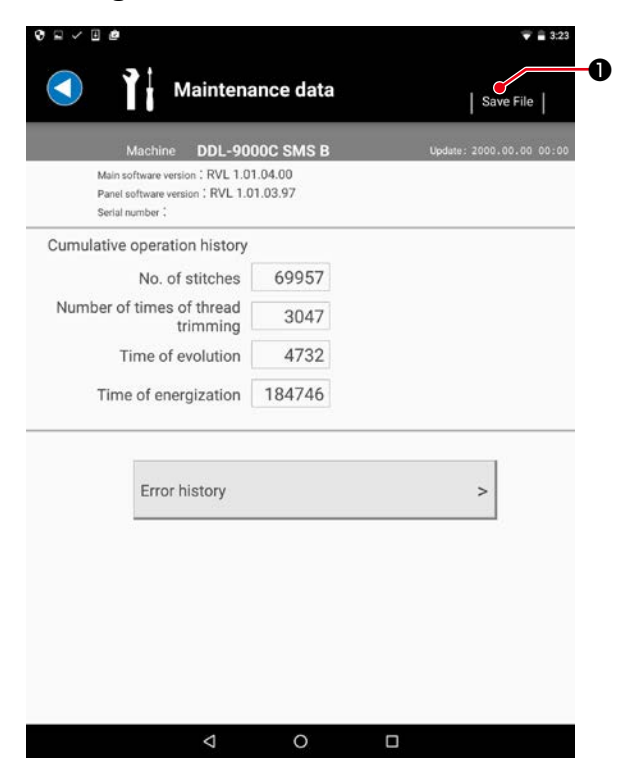

1) Press the "Save File" button **1** right above.

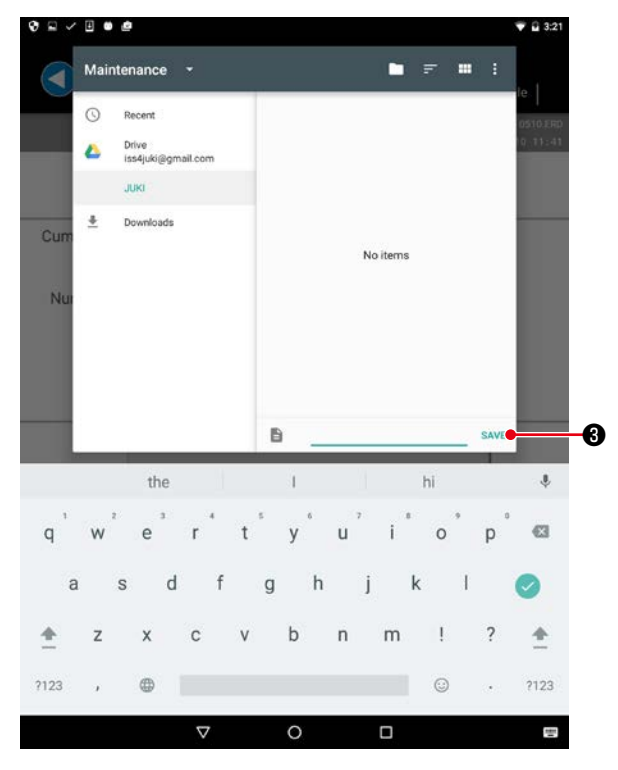

- Input a file name and press the "Save" button 3.
  - \* The sewing pattern data can be saved only in the "Maintenance" folder **2**.
- \* To delete a file, use the file management tool of a tablet.

| JUK | 3               |    |                          | - III : 0510 | ERD |
|-----|-----------------|----|--------------------------|--------------|-----|
| 0   | Recent<br>Drive | -  | Maintenance<br>3:56 PM   | •            | 241 |
| um  | JUKI            | 12 | MemorySwitch<br>3:56 PM  |              |     |
| *   | Downloads       |    | SewingPattern<br>3:56 PM |              |     |
|     |                 | Đ  | 1                        | SAVE         |     |
|     |                 | 8  |                          | SAVE         |     |

2) Select the "JUKI" - "Maintenance" folder2).